## LANGKAH-LANGKAH UNTUK MEMUAT NAIK DOKUMEN DI DALAM WEB PORTAL ANGGOTA KOBANAS

- 1. Anggota dikehendaki memasuki website KOBANAS melalui link www.kobanas.my.
- 2. Anggota hendaklah klik di menu Portal Anggota dan pilih Login Portal Anggota.
- 3. Anggota hendaklah memasukkan ID pengguna dan kata laluan:
  - ID pengguna: nombor kad pengenalan anggota
  - Kata laluan : nombor kad pengenalan anggota (bagi Log Masuk Kali Pertama)

| Log Masuk                                            |
|------------------------------------------------------|
| Masukkan No. KP (Tanpa -)                            |
|                                                      |
| P Masukkan Kata Laluan                               |
| Untuk Pertama Kali Login Masukkan Kata Laluan No. KP |

## 4. Dashboard Anggota

| Portal Anggota ල        |                             |                  |                   | 0.                    |
|-------------------------|-----------------------------|------------------|-------------------|-----------------------|
| 🛱 Dashboard             | O Maldura et Davila edi     | Latas Dalaharan  | Later Demblement  |                       |
| RR Maklumat Peribadi    | <u>Is</u> Makiumat Peribadi | Lejar Pelaburan  | Lejar Pemblayaan  | insuran               |
| 🕒 Lejar Pembiayaan      | Senarai Pembiaugan          | Permohonan       | Penuata           | Khairat dan Kebaiikan |
| 🖻 Senaral Pemblayaan    |                             | Pembiayaan       |                   |                       |
| 🞍 Muat Turun Borang     |                             |                  |                   |                       |
| Muat Naik Borang        | Tuntutan Insuran            | Muat Naik Borang | Muat Turun Borang | Tukar Kata Laluan     |
| Penyata Terkini         |                             |                  |                   |                       |
| 😫 Pengesahan Penyata    | Cogout                      |                  |                   |                       |
| 🛱 Khairat Dan Kebajikan |                             |                  |                   |                       |

5. Klik di menu Muat Naik Borang

| Portal Anggota 🛛 💿   |                     |                  |
|----------------------|---------------------|------------------|
| ඬ Dashboard          |                     |                  |
| AR Maklumat Peribadi | R Maklumat Peribadi | Lejar Pelaburan  |
| 🖵 Lejar Pelaburan    |                     | -                |
| 💼 Lejar Pembiayaan   | Senarai Pembiayaan  | Permohonan       |
| 🗎 Senarai Pembiayaan | -                   | Pembiayaan       |
| 业 Muat Turun Borang  |                     |                  |
| 🛆 Muat Naik Borang   | Tuntutan Insuran    | Muat Naik Borang |

6. Anggota perlu memasukkan tujuan borang yang dikemukakan dan lampirankan pelbagai jenia borang/dokumen dalam bentuk pdf seperti Borang Permohonan Tuntutan Khairat Kematian, Borang Permohonan Penambahan Saham, Borang Perubahan Potongan Caruman Bulanan dan Borang Permohonan Pengeluaran CJC.

| Home - Muat Naik Borang |                            |               |               |  |
|-------------------------|----------------------------|---------------|---------------|--|
| Tujuan Borang           |                            |               |               |  |
| Nama File               | Choose File No file chosen |               |               |  |
|                         | SIMPAN                     |               |               |  |
| No                      | Tujuan Dokument            | Nama Dokument | Saiz Dokument |  |
|                         |                            |               |               |  |

7. Pegawai Unit Kredit di pejabat KOBANAS akan mencapai dan memuat turun borang yang dimuat naik oleh anggota dan memprosesnya mengikut tujuan borang dikemukakan. Sekiranya maklumat tidak lengkap, anggota berkenaan akan dihubungi.